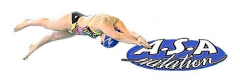

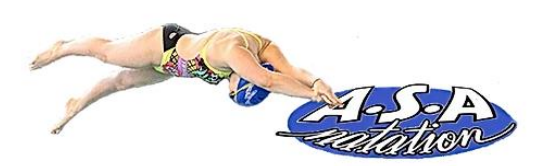

## Guide de l'adhérent

L'inscription et le paiement en ligne sur Comiti

#### Table des matières

| 1. | Accéder à l'espace d'inscription                                | 2   |
|----|-----------------------------------------------------------------|-----|
| 2. | Créer un compte                                                 | 2   |
| 3. | Ajouter un membre à la famille                                  | 3   |
| 4. | Télécharger le certificat médical et les pièces justificatives  | 4   |
|    | RAPPEL SUR L'OBLIGATION DE FOURNIR UN CERTIFICAT MEDICAL        | 5   |
| 5. | Accéder aux activités                                           | 6   |
| 6. | Inscription à une activité                                      | 6   |
| PI | ROCEDURE POUR LES NOUVEAUX NAGEURS                              | 6   |
| P  | ROCEDURE POUR LES NAGEURS INSCRITS A l'ASA LA SAISON PRECEDENTE | 7   |
| 7. | Le panier                                                       | 8   |
| 8. | Paiement                                                        | 9   |
| 9. | Suivre ses inscriptions et paiements, télécharger une facture   | .10 |

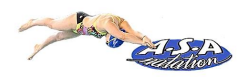

## 1. Accéder à l'espace d'inscription

Cliquez sur le bouton ci-dessous pour accéder à l'espace d'inscription

#### ESPACE INSCRIPTION

Ou copiez ce lien dans votre barre de recherche

https://asa-natation.comiti-sport.fr/

## 2. Créer un compte

| ASA<br>Antalion    | ASA natation                           | Créer un compte |
|--------------------|----------------------------------------|-----------------|
| Accueil Actualités | Inscriptions - Boutique Externe Club - |                 |
|                    | 1-Cliquez sur créer un com             | pte             |
|                    |                                        |                 |

Renseignez ici les coordonnées du responsable légal afin de créer un compte famille ou du nageur (majeur) pour créer un compte individuel.

| AS A                                                             | vrillé natation                                                    |  |  |
|------------------------------------------------------------------|--------------------------------------------------------------------|--|--|
| Vous êtes sur le point de cré<br>Entrez les informations de l'en | er le compte de votre famille.<br>fant et/ou du responsable légal. |  |  |
| Nom de famille *                                                 | Code postal *                                                      |  |  |
| Entrez votre nom de famille                                      | Entrez le code postal                                              |  |  |
| Prénom *                                                         | Ville *                                                            |  |  |
| Entrez votre prénom                                              | Ville                                                              |  |  |
| Genre *                                                          | Numéro de téléphone *                                              |  |  |
| ~                                                                | Entrez le numéro de téléphone                                      |  |  |
| Date de naissance *                                              | Adresse e-mail * :                                                 |  |  |
| 01 ~ 01 ~ 2022 ~                                                 | Saisir un email                                                    |  |  |
| Département de naissance                                         | Mot de passe * :                                                   |  |  |

#### REMARQUE : L'adresse email renseignée sera utilisée comme identifiant de connexion

| ASS | ASA natation                                                                                                    |                                                                                    | Bonjo | ur Michelle DUPONT <del>-</del>                                        | 🏹 Panier                                        |                                           |
|-----|----------------------------------------------------------------------------------------------------|------------------------------------------------------------------------------------|-------|------------------------------------------------------------------------|-------------------------------------------------|-------------------------------------------|
|     |                                                                                                    | Bienvenue au club Michelle DUPONT                                                  |       |                                                                        |                                                 |                                           |
|     | Félicitations Michelle DUPONT, votre compte est<br>Vous pouvez désormais compléter vos informations<br>COMMENCER | maintenant activé.<br>personnelles et familiales puis consulter les offres du club | •     | Votre comp<br>créé, vous p<br>votre adres<br>de passe dé<br>connecter. | ote est à<br>pouvez u<br>se mail é<br>éfini pou | présen<br>Itiliser<br>et le mo<br>Ir vous |
|     | http://asa-natation.com<br>asa.natation@gmail.com                                                                | <ul> <li>0689057598</li> <li>7 rue Leriche</li> <li>49240 AVRILLE</li> </ul>       |       |                                                                        |                                                 |                                           |

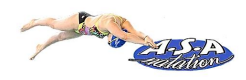

## 3. Ajouter un membre à la famille

Pour ajouter un ou des membres à votre famille (enfant(s), second parent), cliquez sur votre nom en haut à droite puis sur « Profil et Inscriptions ».

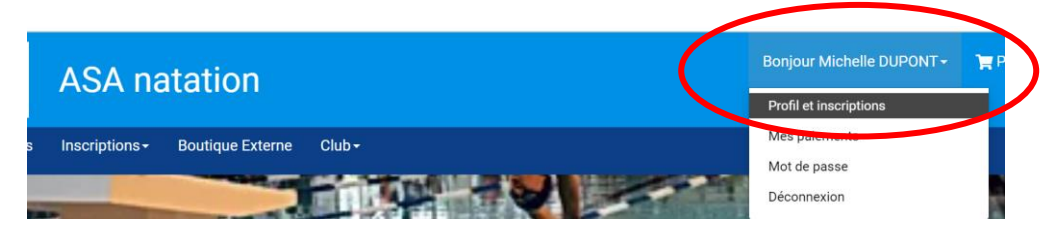

Puis sur le bouton « Ajouter une personne » dans la zone « Ma famille ».

|                                                           | Ma | Famille |                      |
|-----------------------------------------------------------|----|---------|----------------------|
| 1 Mo maximum (jpeg, gif, png ou tiff)<br>Nom de famille * |    | (       | AJOUTER UNE PERSONNE |
| DUPONT                                                    |    |         |                      |
| Michelle                                                  |    |         |                      |

#### Complétez la fiche du membre.

| 🛓 Mun profil 🛛 🖪 Mes inscriptions 📢             | E Mes paiements 🔒 Mot de passe 🛛 🖬 Contacter le club                                                                                                    |
|-------------------------------------------------|----------------------------------------------------------------------------------------------------|
| DUPONT<br>1 Mo maximum (jpeg, gif, png ou tiff) | Mon Certifical Medical<br>Choisir un fichier Aucun fichier choisi<br>Formats pdf, png, jpg, jpeg de 2 Mo maximum<br>Vous n'avez aucun certificat médical |
| Lien de parenté Fils Vom de famille *           |                                                                                                    |
| DUPONT                                          |                                                                                                    |
| Prénom *                                        |                                                                                                    |
| Entrez votre prénom                             |                                                                                                    |

Choisissez dans "Lien de parenté" entre fils / fille / second parent. Vous pouvez laisser les champs d'adresse mail, de numéro de téléphone et d'adresse identique au profil du responsable légal. Veillez à préciser le prénom de l'enfant, le nom s'il diffère, le genre et surtout l'âge qui permet de répartir les groupes.

Cliquez sur

> SAUVEGARDER

(bouton en bas de la fiche)

Créez autant de fiche que de nageurs à inscrire.

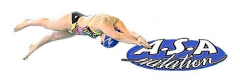

| Mon profil                    | Mes inscriptions  | Mes paiements | Mot de passe | Contacter le club                     |
|-------------------------------|-------------------|---------------|--------------|---------------------------------------|
|                               |                   | M             | a Famille    |                                       |
| 1 Mo maximum (jpeg, g         | jif, png ou tiff) |               | Sté          | AJOUTER UNE PERSONNE<br>ophane DUPONT |
| Nom de famille *              |                   |               | Naj          | thalie DUPONT                         |
| Prénom *                      |                   |               |              |                                       |
| Michelle<br>Data da pajaganas |                   |               |              |                                       |

Pour accéder aux fiches des différents membres, cliquez sur « voir le profil ».

# 4. Télécharger le certificat médical et les pièces justificatives

ATTENTION : L'absence de dépôt d'un certificat médical empêche les nageurs de 18 ans et plus de s'inscrire à une activité.

VOIR PAGE SUIVANTE : RAPPEL SUR L'OBLIGATION DE FOURNIR UN CERTIFICAT MEDICAL

Pour télécharger le certificat médical ou mettre à jour une information, rendez vous sur le profil concerné.

|                                                                 | Mon Certifical Medical                  |
|-----------------------------------------------------------------|-----------------------------------------|
|                                                                 | Choisir un fichier Arcun fichier choisi |
| <b>Stéphane DUPONT</b><br>1 Mo maximum (jpeg, gif, png ou tiff) | Vous n'avez aucun certificat médical    |
| Lien de parenté                                                 |                                         |
| Fils                                                            |                                         |

Renseignez ensuite le certificat au format .PDF en cliquant sur "Choisir un fichier".

Une fois le fichier en ligne, précisez la Date d'émission et de fin de validité (date d'émission + 3 ans).

#### **Mon Certifical Medical**

| Formats pdf,<br>Date d'émi | png, jpg, jpeg<br>ssion | de 2 Mo maxin | num |      |   |
|----------------------------|-------------------------|---------------|-----|------|---|
| 13                         | ~                       | mai           | ~   | 2022 | ~ |
| Date de fin                | ı de validité           | *             |     | *    |   |
|                            |                         |               |     |      |   |

Pensez à sauvegarder après chacune de vos modifications.

#### <mark>REMARQUE</mark>

| Pour   | les        | compt      | es  | indivio  | luels  | (un     | seul  |
|--------|------------|------------|-----|----------|--------|---------|-------|
| nageu  | ır), le    | e certifi  | cat | médica   | al est | à dép   | oser  |
| sur la | pag        | e du tit   | ula | ire du o | comp   | te (cli | iquer |
| sur    | <b>.</b> N | Ion profil | рс  | our y ac | cédei  | r). La  | zone  |

de dépôt se trouve tout en bas.

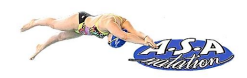

#### **RAPPEL SUR L'OBLIGATION DE FOURNIR UN CERTIFICAT MEDICAL**

Vous pouvez cliquer sur le lien ci-dessous pour accéder au questionnaire permettant de savoir si vous devez présenter un certificat médical pour votre pratique sportive.

https://www.service-public.fr/particuliers/vosdroits/F1030

#### > POUR LES MAJEURS

#### • L'obtention de la licence

L'obtention d'une licence d'une fédération sportive (compétition ou loisir) est subordonnée à la présentation d'un certificat médical.

Ce certificat médical permet **d'établir l'absence de contre-indication** à la pratique du sport et mentionne, s'il y a lieu, la ou les disciplines dont la pratique est contre-indiquée. Il peut ne porter que sur une discipline ou un ensemble de disciplines connexes.

#### • Le renouvellement de la licence

Le renouvellement d'une licence s'entend comme la délivrance d'une nouvelle licence, sans discontinuité dans le temps avec la précédente, au sein de la même fédération. Toute arrêt de la pratique pendant une saison, vous oblige à produire un nouveau certificat médical.

#### • Fréquence de présentation d'un certificat médical

La présentation d'un certificat médical d'absence de contre-indication est exigée tous les trois ans, c'està-dire lors d'un renouvellement de licence sur trois.

Les 2 autres années, c'est-à-dire les années de non présentation du certificat médical, vous **devez attester avoir répondu NON à toutes les questions du questionnaire médical CERFA 15699\*1** disponible sur le site de l'ASA Natation onglet inscription) : <u>https://www.asa-natation.com</u>

Dans le cas contraire (au moins une réponse OUI), un nouveau certificat médical doit être fourni.

#### > POUR LES MINEURS

Les mineurs, à l'aide du responsable légal, doivent consulter le questionnaire de santé et doivent attester avoir répondu NON à toutes les questions du questionnaire médical CERFA 15699\*1 disponible sur le site de l'ASA Natation onglet inscription) <u>https://www.asa-natation.com/</u>

Dans le cas contraire (au moins une réponse OUI), un certificat médical doit être fourni.

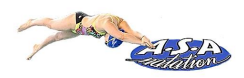

## 5. Accéder aux activités

Pour accéder aux différentes activités, vous pouvez utiliser le calendrier ou la liste des activités dans le menu « Inscriptions »

| A       | hon .      | ASA na                          | atation                            |                     |                                                                  |                                 | Bonjour Michelle    | DUPONT -    | Tenier               |
|---------|------------|---------------------------------|------------------------------------|---------------------|------------------------------------------------------------------|---------------------------------|---------------------|-------------|----------------------|
| Accueil | Actualités | Inscriptions <del>-</del>       | Boutique I xterr                   | e Club <del>-</del> |                                                                  |                                 |                     |             |                      |
|         | ACCUE      | Calendrier<br>Activités annuell | es                                 | riptions            | € Mes paiements                                                  | 🔓 Mot de passe                  | Contacter le club   |             | _                    |
|         | VEN. 20/05 | SAM. 21/05                      | DIM. 22/05                         | Accueil             | Actualités Inscriptions-                                         | tation<br>Boutique Externe Clut | D.+                 |             | Bonjour Michelle DUF |
|         |            |                                 |                                    |                     | Classer par :<br>Bénévole<br>Par activité<br>ADULTES<br>Bénévole | ✓ Par catégorie                 | ♥ Par jour ♥ Par li | eu 🗸        |                      |
|         |            |                                 | 8:00 - 9:00<br>ADULTES •<br>Adulte |                     | Officiel                                                         | Att.                            | ACTIVITÉ:<br>Saison | S ANNUELLES |                      |

## 6. Inscription à une activité PROCEDURE POUR LES NOUVEAUX NAGEURS

Choisissez une activité « TEST » en fonction du groupe dans lequel vous souhaitez vous inscrire ou inscrire votre enfant. (Test Ecole de Natation, Test Perfectionnement etc....).

Un créneau de test vous sera communiqué ultérieurement <u>en fonction des places disponibles dans</u> <u>l'activité.</u> Les tests auront lieu début septembre.

| ACTIVITÉS ANNUELLES                                               |                  |                    |  |  |  |  |  |  |
|-------------------------------------------------------------------|------------------|--------------------|--|--|--|--|--|--|
|                                                                   | Saison 2022-2023 |                    |  |  |  |  |  |  |
| Nom : TEST ECOLE DE NATATION<br>Catégorie: Test école de natation |                  |                    |  |  |  |  |  |  |
| Lundi                                                             | 00h00 à 00h00    | PISCINE MUNICIPALE |  |  |  |  |  |  |
| PISCINE MUNICIPALE : 8 rue Leriche - AVRILLE                      |                  |                    |  |  |  |  |  |  |
| Mercredi                                                          | 00h00 à 00h00    | PISCINE MUNICIPALE |  |  |  |  |  |  |
| PISCINE MUNICIPALE : 8 rue Leriche - AVRILLE                      |                  |                    |  |  |  |  |  |  |
| Samedi                                                            | 00h00 à 00h00    | PISCINE MUNICIPALE |  |  |  |  |  |  |
| PISCINE MUNICIPALE : 8 rue Leriche - AVRILLE                      |                  |                    |  |  |  |  |  |  |
| II reste 200 places disponible(s)<br><i>Offre <b>#69186</b></i>   |                  | gratuit            |  |  |  |  |  |  |
| + En savoir plus 🤘                                                |                  | > Inscription      |  |  |  |  |  |  |

Pour obtenir plus d'informations, cliquez sur « En savoir plus ».

Après avoir choisi le test de l'activité à laquelle vous souhaitez vous inscrire ou inscrire votre enfant, cliquez sur "Inscription".

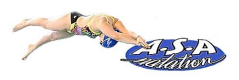

#### PROCEDURE POUR LES NAGEURS INSCRITS A l'ASA LA SAISON PRECEDENTE

Choisissez l'activité qui vous intéresse.

| ACTIVITÉS ANNUELLES<br>Salison 2021 - 2022              |               |                    |  |  |
|---------------------------------------------------------|---------------|--------------------|--|--|
|                                                         |               |                    |  |  |
| Dimanche                                                | 08h00 à 09h00 | PISCINE MUNICIPALE |  |  |
| PISCINE MUNICIPALE : 8 rue Leviche - AVRILLE            |               |                    |  |  |
| II reste 1 places disponible(s)<br>Offre # <b>66868</b> |               | 87.00 €            |  |  |
| + En savoir plus                                        |               | > Inscription      |  |  |

Pour obtenir plus d'informations sur une offre et accéder au descriptif, cliquez sur le bouton **"En savoir plus"**. On y retrouve les restrictions, indications sur la nature et obligations de l'activité.

|                                                                                                    | Sairon 2021, 2022                                                                                                    |
|----------------------------------------------------------------------------------------------------|----------------------------------------------------------------------------------------------------|
| Nom : ADULTES Ca                                                                                                   | itégorie d'adhérent à qui s'adresse l'offre                                                                                                    |
| Document(s): 🖺 Questionnai                                                                                         | Vous pouvez télécharger le questionnaire de santé ici                                                                                          |
| Dimanche                                                                                                    | 08h00 à 09h00 PISCINE MUNICIPALE                                                                                                    |
| PISCINE MUNICIPALE : 8 rue Lericl                                                                                  | he - AVRILLE                                                                                                    |
| l reste 1 places disponible(s<br>Offre <b>#66868</b><br>Un certificat médical est no<br>Vous pouvez cependant inso | Horaire et lieu<br><b>87.00</b> €<br>Prix de l'activité<br>Places restantes                                                                    |
|                                                                                                    |                                                                                                    |
| tte section est ouverte aux p<br>nviviale.<br>Iscription à cette section ouv                                       | olus de 18 ans qui désirent nager pour s'entretenir et se perfectionner dans une ambiance<br>vre l'accès à une séance d'une heure par semaine. |

Après avoir choisi l'offre à laquelle vous souhaitez vous inscrire ou inscrire votre enfant, cliquez sur "Inscription".

Cliquez ensuite sur "Inscrire" à côté du membre de la famille concerné

| ADULTES | Catégorie: Adulte Adh | śrent Nouveau () 🛛 Offre Mono-Séance |   |
|---------|-----------------------|--------------------------------------|---|
| 0       | Michelle<br>DUPONT    | CERTIFICAT REQUIS                    | 1 |
| 0       | Stéphane<br>DUPONT    | > INSCRIRE                           |   |
| 0       | Nathalie<br>DUPONT    | CERTIFICAT REQUIS                    |   |
|         | ANNULER               | trire un membre de votre famille     |   |

La mention "Certificat requis" indique que le certificat médical est manquant sur le profil et qu'il est obligatoire pour s'inscrire (inscription de majeur). La mention "Non accessible" signifie que vous ne remplissez pas les critères d'inscription (catégorie d'âge, restriction par niveau, ...).

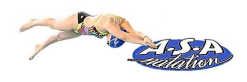

| FORMULAIRE REQUIS                                                                         |                                       |
|-------------------------------------------------------------------------------------------|---------------------------------------|
| MERCI DE COMPLETER CE FORMULAIRE POUR POURSUIVRE L'INSCRIPTION                            | Le formulaire ci-contre est à remplir |
|                                                                                           | avant de mettre l'activité dans votre |
| <ul> <li>Autoricar Intilication des photes et des vidées</li> </ul>                       | panier.                               |
| 7 Autorisei rutinsatuon des protos et des videos                                          |                                       |
|                                                                                           | Cocher toutes les cases puis valider. |
| * Oui ONON                                                                                |                                       |
|                                                                                           |                                       |
| > questionnaire de santé_1                                                                |                                       |
| (formulaire CERFA 15699*1 disponible sur le site de l'ASA natation - onglet inscriptions) |                                       |
| * 🔄 Je certifie avoir coché NON à toutes les questions du questionnaire CERFA 15699*1     |                                       |
| Dans le cas contraire, je dépose un certificat médical valide dans mon profil             |                                       |
|                                                                                           |                                       |
| > Assurance de base                                                                       |                                       |
| (En cochant, je prends connaissance des informations suivantes)                           |                                       |
| * 🗌 Avec mon adhésion, je bénéficie de la garantie "individuelle accident"                |                                       |
| Avec mon adhésion, je bénéficie d'une garantie "assistance rapatriement"                  |                                       |
|                                                                                           |                                       |
|                                                                                           |                                       |
| 7.Le panier                                                                               |                                       |

| DÉTAILS STÉPHANE DUPONT | ×                                |
|-------------------------|----------------------------------|
| Inscription - ADULTES   | 87.00 €                          |
| Ajouter une Inscription | Inscrire un membre de la famille |
| Ajouter une inscription |                                  |

Il est possible d'inscrire un autre membre à partir du panier.

Attention : Pour bénéficier des réductions comme le tarif dégressif (à partir de la 3<sup>ème</sup> inscription), vous devez finaliser un panier unique qui comprendra toutes les inscriptions de votre famille.

**REMARQUE** : une famille = 1 ou 2 parents + le ou les enfants.

L'annulation de l'inscription est possible jusqu'au 30/09 de la saison en cours. Un remboursement sera effectué sous déduction de frais de gestion d'un montant de 5 €.

Aucun remboursement ne sera effectué après le 30 septembre de l'année en cours.

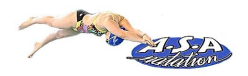

## 8. Paiement

Une fois votre panier complet, vous pouvez choisir le mode de règlement qui vous convient.

#### Le paiement par CB en 1x ou 3x :

Le paiement en 3x par CB divise le montant total du panier par 3. Le premier prélèvement a lieu au

moment de l'inscription puis tous les mois de manière automatisée.

Attention : ne pas choisir paiement par CB si vous comptez régler une partie autrement (par Chèques vacances par exemple)

**REMARQUE** : La carte bancaire utilisée doit être valable jusqu'à la date du dernier règlement. Ne pas utiliser de e-carte bleue pour un règlement en 3 fois.

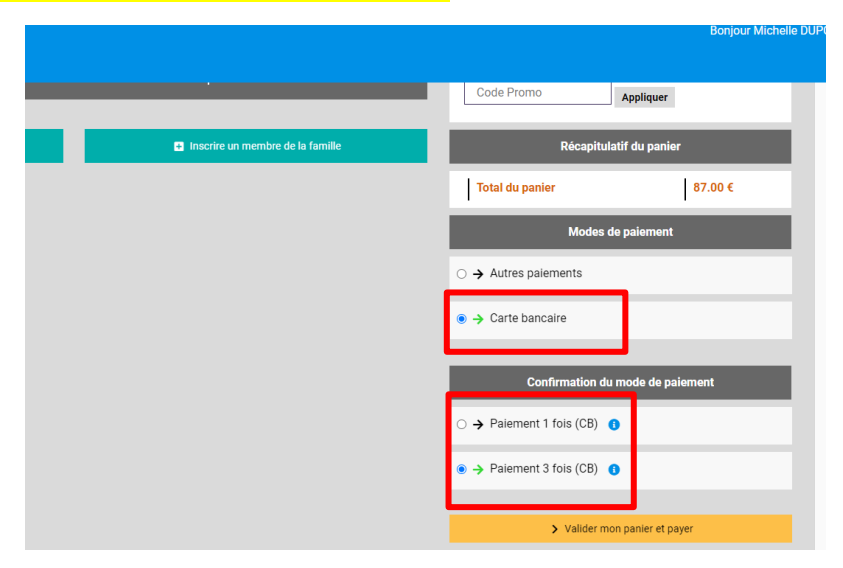

#### Autres modes de règlement :

Vous pouvez choisir le mode de règlement qui vous convient à l'aide du bouton "Autres moyens de paiement".

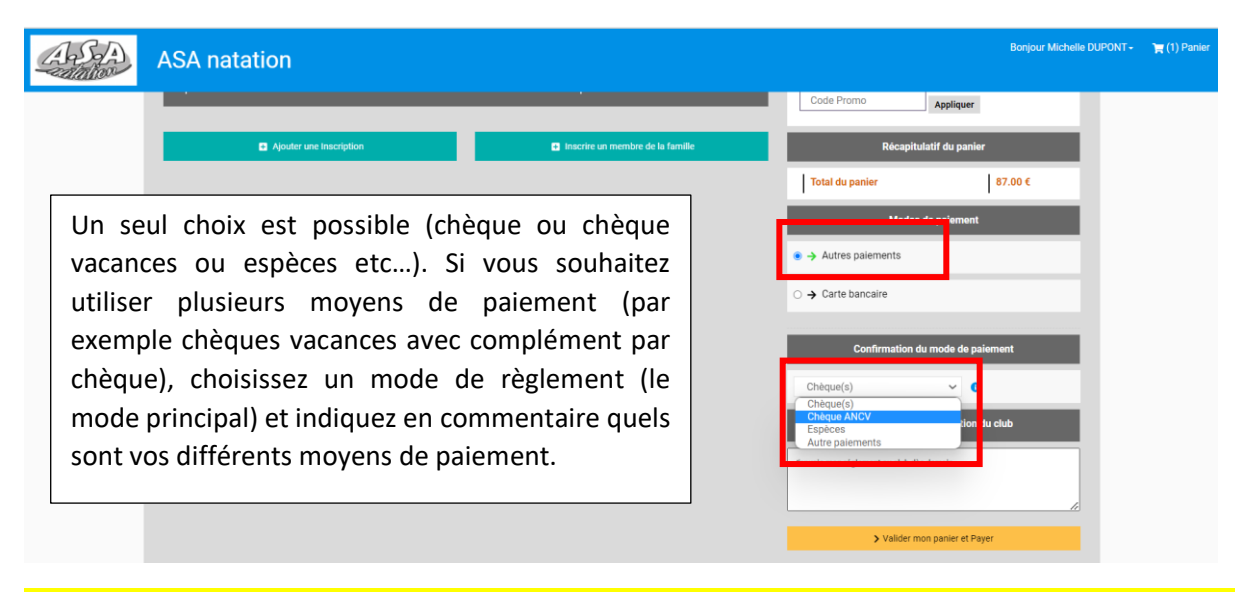

Des permanences seront organisées pour que vous puissiez nous transmettre votre règlement. Votre inscription ne sera définitivement validée qu'à réception du règlement.

<u>Remarque : pour les pass'sport CAF, les chèques vacances non encore reçus, un chèque de caution</u> <u>sera exigé (avec échange à réception des chèques ou justificatifs)</u>

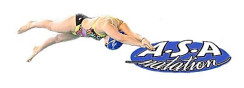

## 9. Suivre ses inscriptions et paiements, télécharger une facture

Vous pouvez consulter l'état de vos inscriptions et de vos paiements. Une fois le paiement finalisé, vous pouvez télécharger votre facture sur la page « Mes paiements » puis « voir la facture ».

| ASA natation                                 | Bonjour Michelle DUPONT - 🐂 |
|----------------------------------------------|-----------------------------|
|                                              | Profil et inscriptions      |
| s Inscriptions- Boutique Externe Club-       | Mes paiements               |
|                                              | Mot de passe                |
| ACCUEIL / MESINSCRIPTIONS                    | Déconnexion                 |
| L Mon profil                                 | Jb                          |
| Inscription(s) en attente de paiement :      |                             |
| O Activités Annuelles                        |                             |
| Membre : Stéphane DUPONT                     |                             |
| Section : Aucune                             |                             |
| Nom: ADULES<br>Saison : 2011 - 2022          |                             |
| Rérérence de l'offre : 66868                 |                             |
| Créneaux 🕦                                   |                             |
|                                              |                             |
| En attente de paiement depuis le 20 mai 2022 |                             |
| Incription(s) payée(s) :                     |                             |